En esta ocasión hemos elaborado este paso a paso para saber como configurar un Servidor Windows 2008 Enterprise Edition y dejarlo "listo" para posteriormente realizar la instalación de XenApp 5 for Windows 2008, en este nuevo tutorial ha sido utilizada una versión sin la funcionalidad de Hyper-V, así mismo podréis ver que puntos hay que preparar para poder tener una instalación limpia de Windows 2008 Enterprise Edition.

Partimos de la base en que ya disponemos de Windows 2008 Enterprise edition instalado, y que dicho servidor aún no ha estado añadido al dominio, se han realizado por tanto todos los pasos necesarios, antes de que este tenga que ser añadido al mismo. La plataforma utilizada sobre la que hemos trabajado a sido XenServer 5, en el que hemos podido observar además un alto rendimiento con respecto a la misma instalación sobre un servidor físico, lo que realmente nos ha sorprendido.

Nota Importante: Microsoft .NET framework 3.5 y Java Runtime Update 11, tendrán que ser instalados manualmente.

Veamos el proceso de instalación por tanto de los distintos roles a instalar en Windows 2008 Enterprise, para poder instalar posteriormente XenApp 5 for Windows 2008. Una vez instalado Windows 2008 Enterprise edition, iniciaremos el proceso de configuración y de inserción de los distintos Roles necesarios, pulsando sobre "Add roles".

Escrito por xavisan

|    |    | Set time zone                             | Time Zone:                                 | (GMT+01:00) Brussels, Copenhagen, Madrid, Paris                                                               |
|----|----|-------------------------------------------|--------------------------------------------|----------------------------------------------------------------------------------------------------|
|    | -  | Configure networking                      | Local Area Connection:                     | 192.168.1.90, IPv6 enabled                                                                                    |
|    |    | Provide computer name and domain          | Full Computer Name:<br>Workgroup:          | WIN2008SRV-CTXDOM<br>WORKGROUP                                                                                |
| 2) | Up | date This Server                          |                                            | Updating your Windows server                                                                                  |
|    | 82 | Enable automatic updating and<br>feedback | Updates:<br>Feedback:                      | Not configured<br>Windows Error Reporting off<br>Not participating in Customer Experience Improvement Program |
|    | 2  | Download and install updates              | Checked for Updates:<br>Installed Updates: | Never<br>Never                                                                                                |
| 3) | Cu | stomize This Server                       |                                            | Customizing your server                                                                                       |
|    |    | Add roles                                 | Roles:                                     | None                                                                                                    |
|    |    | Add features                              | Features:                                  | None                                                                                                    |
|    | 2  | Enable Remote Desktop                     | Remote Desktop:                            | Disabled                                                                                                    |

Escrito por xavisan

Jueves, 02 de Abril de 2009 18:25 - Actualizado Miércoles, 20 de Mayo de 2009 09:26

| Add Roles Wizard                                                        |                                                                                                    | × |
|-------------------------------------------------------------------------|----------------------------------------------------------------------------------------------------|---|
| Before You Begin                                                        |                                                                                                    |   |
| Before You Begin<br>Server Roles<br>Confirmation<br>Progress<br>Results | This wizard helps you install roles on this server. You determine which roles to install based on the tasks you want this server to perform, such as sharing documents or hosting a Web site.<br>Before you continue, verify that:<br>• The Administrator account has a strong password<br>• Network settings, such as static IP addresses, are configured<br>• The latest security updates from Windows Update are installed<br>If you have to complete any of the preceding steps, cancel the wizard, complete the steps, and then run the wizard again.<br>To continue, click Next.<br>• Skip this page by default |   |
|                                                                         | < Previous Next > Install Cancel                                                                                                    |   |

Pulsaremos Next para continuar con el proceso.

| Previous | Next > | Install | Cancel |
|----------|--------|---------|--------|
|          |        |         |        |

Escrito por xavisan

Jueves, 02 de Abril de 2009 18:25 - Actualizado Miércoles, 20 de Mayo de 2009 09:26

| Before You Begin<br>Server Roles<br>Confirmation<br>Progress<br>Results | Select one or more roles to install on this server.<br>Roles:<br>Active Directory Certificate Services<br>Active Directory Pederation Services<br>Active Directory Federation Services<br>Active Directory Lightweight Directory Services<br>Active Directory Rights Management Services<br>Active Directory Rights Management Services<br>Active Directory Rights Management Services<br>Active Directory Rights Management Services<br>Active Directory Rights Management Services<br>Application Server<br>DHCP Server<br>DHCP Server<br>Fax Server<br>File Services<br>Network Policy and Access Services<br>Print Services<br>UDDI Services<br>UDDI Services<br>Web Server (IIS)<br>Windows Deployment Services | Description:<br>Active Directory Certificate Services<br>(AD CS) is used to create certification<br>authorities and related role services<br>that allow you to issue and manage<br>certificates used in a variety of<br>applications. |
|-------------------------------------------------------------------------|----------------------------------------------------------------------------------------------------|----------------------------------------------------------------------------------------------------|
|                                                                         | More about server roles                                                                                                    |                                                                                                    |

Sryan ostecon ale pagas develos dade lo A, s

#### Escrito por xavisan Jueves, 02 de Abril de 2009 18:25 - Actualizado Miércoles, 20 de Mayo de 2009 09:26

| oles:                                                                                                    |                                                 | Description:                                                                                                    |
|----------------------------------------------------------------------------------------------------|-------------------------------------------------|----------------------------------------------------------------------------------------------------|
| Active Directory Certificate Serv<br>Active Directory Domain Service<br>Active Directory Federation Service<br>Active Directory Federation Service<br>Active Directory Lightweight Dire<br>Active Directory Rights Manager<br>Application Server<br>DHCP Server<br>DHCP Server<br>DNS Server<br>Fax Server<br>Fax Server<br>File Services<br>Network Policy and Access Service<br>Print Services<br>UDDI Services<br>UDDI Services<br>Web Server (IIS) | vices<br>es<br>ectory Services<br>ment Services | Web Server (IIS) provides a reliable,<br>manageable, and scalable Web<br>application infrastructure.                             |
| _ Windows Deployment Services                                                                                                    |                                                 |                                                                                                    |
| Windows Deployment Services                                                                                                    | < Previous                                      | Next > Install Cancel                                                                                                    |
| _] Windows Deployment Services<br>ore about server roles<br>forminteremblicites to 2017 In John from 120<br>Roles Wizard                                                                                                    | < Previous                                      | Next > Install Cancel                                                                                                    |
| Windows Deployment Services                                                                                                    | < Previous                                      | Next >         Install         Cancel           INS)?         Install         Market in the dependency on HTTP. All the features |

#### Escrito por xavisan Jueves, 02 de Abril de 2009 18:25 - Actualizado Miércoles, 20 de Mayo de 2009 09:26

| oles:                                                                                                    | Description:                                                                                                    |
|----------------------------------------------------------------------------------------------------|----------------------------------------------------------------------------------------------------|
| <ul> <li>Active Directory Certificate Services</li> <li>Active Directory Domain Services</li> <li>Active Directory Federation Services</li> <li>Active Directory Lightweight Directory Service</li> <li>Active Directory Rights Management Services</li> <li>Application Server</li> <li>DHCP Server</li> <li>DNS Server</li> <li>Fax Server</li> <li>File Services</li> <li>Network Policy and Access Services</li> <li>Print Services</li> <li>UDDI Services</li> <li>Web Server (IIS)</li> </ul>                                                                                                    | Application Server provides central<br>management and hosting of high-<br>performance distributed business<br>applications such as those built with<br>Enterprise Services and .NET<br>Framework 3.0.                                                                                                    |
| Windows Deployment Services                                                                                                    |                                                                                                    |
| Iore about server roles                                                                                                    | evious Next > Install Cancel                                                                                                    |
| Nindows Deployment Services                                                                                                    | evious Next > Install Cancel                                                                                                    |
| Vindows Deployment Services                                                                                                    | evious Next > Install Cancel                                                                                                    |
| Vindows Deployment Services  Iore about server roles  Presente opción approportó la signionto diate Roles Wizard  Add features required for App You cannot install Application Server unless th Features:                                                                                                    | evious Next > Install Cancel                                                                                                    |
| Vindows Deployment Services  Vindows Deployment Services  Vere about server roles  Proved a paragona de signification distributed distributed distribu | evious         Next >         Install         Cancel           Discation Server?         Install         Cancel           Description:         Description:         Microsoft .NET Framework 3.0 combines the power of the .NET Framework 2.0 APIs with new technologies for building applications that offer appealing user interfaces, protect your customers' personal identity informatio |

#### Escrito por xavisan Jueves, 02 de Abril de 2009 18:25 - Actualizado Miércoles, 20 de Mayo de 2009 09:26

| Active Directory Certificate Services<br>Active Directory Domain Services<br>Active Directory Federation Services<br>Active Directory Lightweight Directory Services<br>Active Directory Rights Management Services<br>Active Directory Rights Management Services<br>Active Directory Rights Management Services<br>DHCP Server<br>DHCP Server<br>DNS Server<br>Fax Server<br>File Services<br>Network Policy and Access Services<br>Print Services<br>UDDI Services<br>UDDI Services<br>Web Server (IIS)<br>Windows Deployment Services | Description:<br>Application Server provides central<br>management and hosting of high-<br>performance distributed business<br>applications such as those built with<br>Enterprise Services and .NET<br>Framework 3.0. |
|----------------------------------------------------------------------------------------------------|----------------------------------------------------------------------------------------------------|
| More about server roles                                                                                                    |                                                                                                    |

Escrito por xavisan

| Add Roles Wizard                                                                                                    | ×                                                                                                    |
|----------------------------------------------------------------------------------------------------|----------------------------------------------------------------------------------------------------|
| Terminal Ser                                                                                                    | rvices                                                                                                    |
| Before You Begin<br>Server Roles<br>Terminal Services<br>Role Services<br>Application Server<br>Role Services<br>Web Server (IIS)<br>Role Services<br>Confirmation<br>Progress<br>Results | <ul> <li>Introduction to Terminal Services</li> <li>Terminal Services provides technologies that enable users to access Windows-based programs that are installed on a terminal server, or to access the full Windows desktop. With Terminal Services, users can access a terminal server from within your corporate network or from the Internet.</li> <li>Thigg to Note</li> <li>To allow remote connections for administrative purposes only, you do not have to install Terminal Service. Instead, ensure that the Remote Desktop setting is enabled.</li> <li>Additional Information</li> <li>Overview of Terminal Services</li> </ul> |
| Pulsaremos Next pa                                                                                                    | ra continuar,                                                                                                    |

Escrito por xavisan

| Add Roles Wizard                                                                                                    |                                                                                                    | ×                                                                                                    |
|----------------------------------------------------------------------------------------------------|----------------------------------------------------------------------------------------------------|----------------------------------------------------------------------------------------------------|
| Select Role Set                                                                                                    | rvices                                                                                                    |                                                                                                    |
| Before You Begin<br>Server Roles<br>Terminal Services<br>Role Services<br>Application Compatibility<br>Authentication Method<br>Licensing Mode<br>User Groups<br>Application Server<br>Role Services<br>Web Server (IIS)<br>Role Services<br>Confirmation<br>Progress<br>Results | Select the role services to install for Terminal Services:<br>Role services:             Terminal Server            TS Licensing            TS Session Broker            TS Gateway            TS Web Access    More about role services | Description:<br>Terminal Server enables a server to<br>host Windows-based programs or the<br>full Windows desktop. Users can<br>connect to a terminal server to run<br>programs, save files, and use network<br>resources on that server. |
| Seleccionaremos "Terr                                                                                                    | ninal Server" y pulsaremos Next para co                                                                                                    | Next > Install Cancel                                                                                                    |

Escrito por xavisan

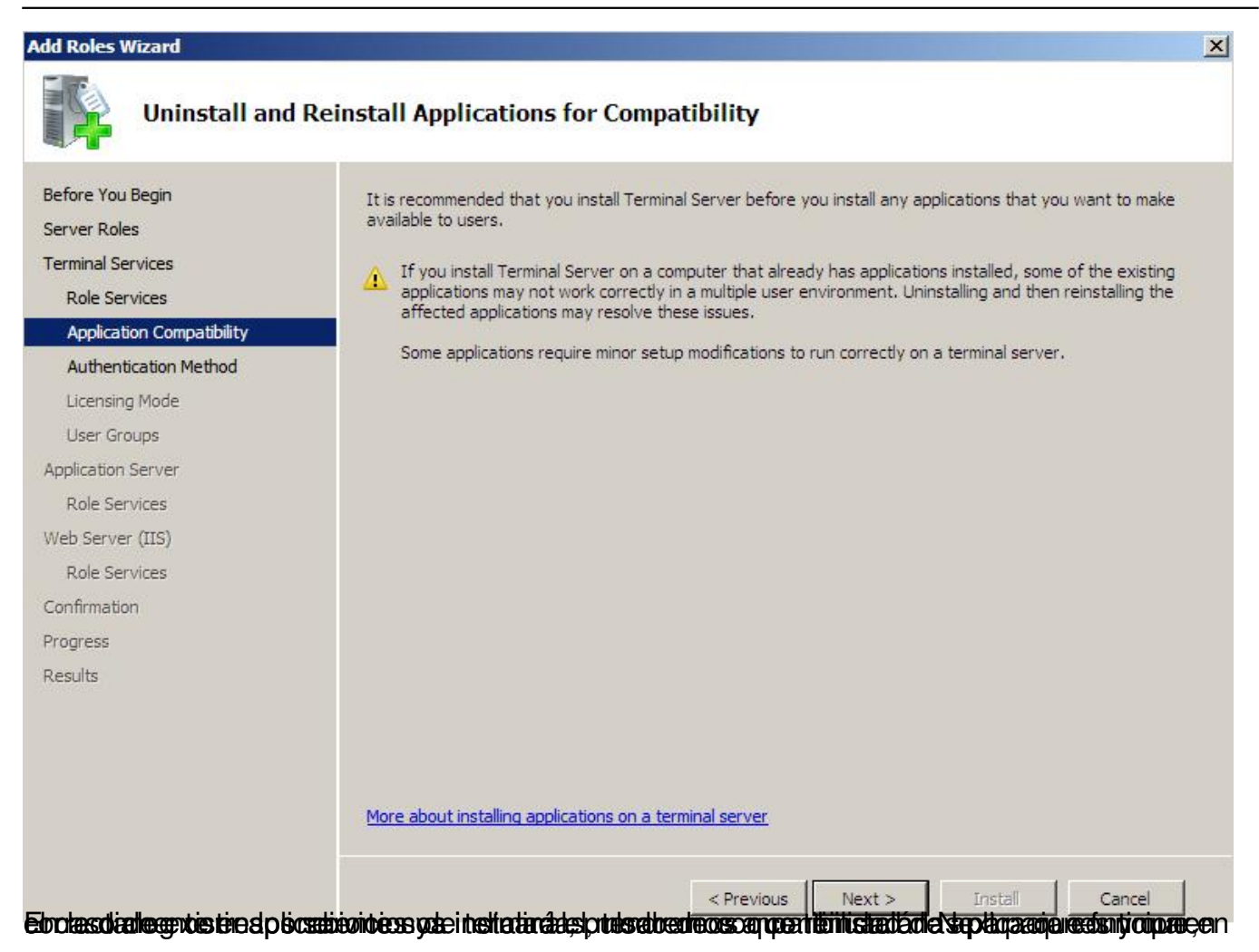

Escrito por xavisan

| Add Roles Wizard                                                                                                    | ×                                                                                                    |
|----------------------------------------------------------------------------------------------------|----------------------------------------------------------------------------------------------------|
| Specify Auther                                                                                                    | ntication Method for Terminal Server                                                                                                    |
| Before You Begin<br>Server Roles<br>Terminal Services<br>Role Services<br>Application Compatibility<br>Authentication Method<br>Licensing Mode<br>User Groups<br>Application Server<br>Role Services<br>Web Server (IIS)<br>Role Services<br>Confirmation<br>Progress<br>Results | <ul> <li>Network Level Authentication is a new authentication method that enhances security by providing user authentication process when a client connects to a terminal server. With Network level Authentication, user authentication occurs before a full Remote Desktop connection to the terminal server is established.</li> <li>Specify whether Network Level Authentication is required.</li> <li>Require Network Level Authentication</li> <li>Only computers that are running both a version of Windows and a version of the Remote Desktop Connection to this server. If you are remotely connected to this server, ensure that your computer supports Network Level Authentication to enable reconnection to this server.</li> <li>Do not require Network Level Authentication</li> <li>Cho not require Network Level Authentication</li> <li>Windows that are running any version of the Remote Desktop Connection client can connect to this terminal server.</li> <li>Image: The provided server is server.</li> <li>Image: The provided server is server.</li> <li>Image: The prov</li></ul> |
|                                                                                                    | More about Network Level Authentication and supported clients                                                                                                    |
| Scotarius contariumando amou                                                                                                    | Previous Next > Install Cancel     Cancel     C                   |

Escrito por xavisan

| Add Roles Wizard                                                                                                    | x x                                                                                                    |
|----------------------------------------------------------------------------------------------------|----------------------------------------------------------------------------------------------------|
| Specify Licens                                                                                                    | sing Mode                                                                                                    |
| Before You Begin<br>Server Roles<br>Terminal Services<br>Role Services<br>Application Compatibility<br>Authentication Method                     | The <u>Terminal Services licensing mode</u> determines the type of Terminal Services client access licenses (TS CALs) that a license server will issue to clients that connect to this terminal server.<br>Specify the Terminal Services licensing mode that you want this terminal server to use.<br>Configure later<br>Remind me to use the Terminal Services Configuration tool or Group Policy to configure the licensing mode within the next 120 days. |
| Licensing Mode<br>User Groups<br>Application Server<br>Role Services<br>Web Server (IIS)<br>Role Services<br>Confirmation<br>Progress<br>Results | <ul> <li>Per Device <ul> <li>A TS Per Device CAL must be available for each device that connects to this terminal server.</li> <li>Per User <ul> <li>A TS Per User CAL must be available for each user that connects to this terminal server.</li> </ul> </li> <li>The licensing mode that you specify must match the TS CALs that are available from your Terminal Services license server.</li> </ul></li></ul>                                            |
| Seleccionaremos el tip                                                                                                    | <pre></pre>                                                                                                    |

Escrito por xavisan

Jueves, 02 de Abril de 2009 18:25 - Actualizado Miércoles, 20 de Mayo de 2009 09:26

| Add Roles Wizard                                                                    |                                                                                                    | × |
|-------------------------------------------------------------------------------------|----------------------------------------------------------------------------------------------------|---|
| Select User Group                                                                   | os Allowed Access To This Terminal Server                                                                                                    |   |
| Before You Begin<br>Server Roles<br>Terminal Services                               | Add the users or user groups that can connect to this terminal server. These users and user groups will be<br>added to the local Remote Desktop Users group. The Administrators group is added by default and cannot be<br>removed. |   |
| Role Services                                                                       | Users or User Groups:                                                                                                    |   |
| Application Compatibility<br>Authentication Method<br>Licensing Mode<br>User Groups | Administrators Add Remove                                                                                                    |   |
| Application Server                                                                  |                                                                                                    |   |
| Role Services                                                                       |                                                                                                    |   |
| Web Server (IIS)                                                                    |                                                                                                    |   |
| Role Services                                                                       |                                                                                                    |   |
| Confirmation                                                                        |                                                                                                    |   |
| Progress                                                                            |                                                                                                    |   |
| Results                                                                             |                                                                                                    |   |
|                                                                                     | More about the Remote Desktop Users group                                                                                                    |   |
| Añadiromos "Domain Llev                                                             | < Previous Next > Install Cancel Cancel                                                                                                    |   |
| Select Users                                                                        | <u>?</u> × /,                                                                                                    |   |
| Select this object type:                                                            |                                                                                                    |   |
| Users or Built-in security principals                                               | Object Types                                                                                                    |   |
| From this location:                                                                 |                                                                                                    |   |
| WIN2008SRV-CTXD                                                                     | Locations                                                                                                    |   |
| Enter the object names to select (examples                                          |                                                                                                    |   |
| Domain users                                                                        | Check Names                                                                                                    |   |
| Advanced                                                                            | OK Cancel                                                                                                    |   |

Pulsaremos Ok, y a contiación Next para continuar,<sup>20</sup>

Escrito por xavisan

Jueves, 02 de Abril de 2009 18:25 - Actualizado Miércoles, 20 de Mayo de 2009 09:26

| Add Roles Wizard                                                                                                    | ×                                                                                                    |
|----------------------------------------------------------------------------------------------------|----------------------------------------------------------------------------------------------------|
| Application Se                                                                                                    | rver                                                                                                    |
| Before You Begin<br>Server Roles<br>Terminal Services<br>Role Services<br>Application Compatibility<br>Authentication Method<br>Licensing Mode<br>User Groups<br><b>Application Server</b><br>Role Services<br>Web Server (IIS)<br>Role Services<br>Confirmation<br>Progress<br>Results | <ul> <li>Introduction to Application Server</li> <li>Application Server hosts and centrally manages applications that interoperate with systems on the network such as heterogeneous databases, identity management services, security systems, and Web applications and services. Application Server also supports developing custom business applications through integrated services services applications through integrated services out as the .NET Framework 3.0, COM+, Web Server (IIS) Support, and Message Queuing.</li> <li>Installing Application Server installs the .NET Framework 3.0 by default.</li> <li>Installing Application Server installs the .NET Framework 3.0 by default.</li> <li>Installing Application Server installs the .NET Framework 3.0 by default.</li> <li>Installing Application Server (IIS) Support if you plan to host distributed applications built using ASP.NET or Windows Communication Foundation (WCF).</li> </ul> |
| <b>.</b>                                                                                                    | < Previous Next > Install Cancel                                                                                                    |

Pulsaremos Next para continuar e iniciar el proceso de configuración de servicios asociados.

Escrito por xavisan

| rver Roles                                                                                                    | Select the role services to install for Applica<br>Role services:                                                                                                    | ation Server:                                                                                | Description:                                                                                                    |
|----------------------------------------------------------------------------------------------------|----------------------------------------------------------------------------------------------------|----------------------------------------------------------------------------------------------|----------------------------------------------------------------------------------------------------|
| Terminal Services Role Services Application Compatibility Authentication Method Licensing Mode User Groups Application Server Role Services Web Server (IIS) Role Services Confirmation Progress Results | Application Server Foundation     Web Server (IIS) Support     COM+ Network Access     TCP Port Sharing     Windows Process Activation Servic     HTTP Activation     Message Queuing Activation     TCP Activation     Named Pipes Activation     Istributed Transactions     Outgoing Remote Transactions     WS-Atomic Transactions | e Support                                                                                    | Application Server Foundation<br>provides technologies for deploying<br>and managing .NET Framework 3.0<br>applications. These technologies<br>include Windows Presentation<br>Foundation (WPF), Windows<br>Communication Foundation (WCF),<br>and Windows Workflow Foundation<br>(WF). Application Server Foundation<br>provides the means for delivering<br>managed-code applications with<br>seamless user experiences, secure<br>communication, and the ability to<br>model a range of business processes |
|                                                                                                    | More about role services                                                                                                    |                                                                                              |                                                                                                    |
| woridtar anodate                                                                                                    | manina and a tar a land tar di a la                                                                                                    | <pre></pre>                                                                                  | kt > Install Cancel                                                                                                    |
| Add role se<br>You cannot instal                                                                                                    | ervices and features require                                                                                                    | ed for Web Se<br>uired role services ar                                                      | erver (IIS) Support?<br>nd features are also installed.                                                                                                    |
| <ul> <li>Role Services:</li> <li>Application Ser</li> <li>Windows F</li> <li>Web Server (III</li> <li>Web Server</li> <li>Manageme</li> <li>.NET Framewo</li> <li>WCF Activity</li> </ul>                | Server<br>s Process Activation Service Support<br>(IIS)<br>ver<br>ment Tools                                                                                                    | Application Se<br>management a<br>performance of<br>applications s<br>Enterprise Ser<br>3.0. | erver provides central<br>and hosting of high-<br>distributed business<br>uch as those built with<br>rvices and .NET Framework                                                                                                    |

Escrito por xavisan

| Select Role Before You Begin Server Roles Terminal Services Role Services Application Compatibility Authentication Method Licensing Mode User Groups Application Server Role Services Web Server (IIS) Role Services Confirmation Progress Results | Services  Select the role services to install for Application Server: Role services:  Application Server Foundation  Web Server (IIS) Support COM+Network Access TCP Port Sharing Windows Process Activation Service Support HTTP Activation Hessage Queuing Activation COP Activation Distributed Transactions Distributed Transactions UNS-Atomic Transactions WS-Atomic Transactions WS-Atomic Transactions | Description:<br><u>COM+ Network Access</u> enables<br>Application Server to host and allow<br>remote invocation of applications built<br>with COM+ or Enterprise Services<br>components. |
|----------------------------------------------------------------------------------------------------|----------------------------------------------------------------------------------------------------|----------------------------------------------------------------------------------------------------|
|----------------------------------------------------------------------------------------------------|----------------------------------------------------------------------------------------------------|----------------------------------------------------------------------------------------------------|

Escrito por xavisan

Jueves, 02 de Abril de 2009 18:25 - Actualizado Miércoles, 20 de Mayo de 2009 09:26

| Add Roles Wizard                                                                                                    |                                                                                                    |
|----------------------------------------------------------------------------------------------------|----------------------------------------------------------------------------------------------------|
| Web Server (                                                                                                    | IIS)                                                                                                    |
| Before You Begin<br>Server Roles<br>Terminal Services<br>Role Services<br>Application Compatibility<br>Authentication Method<br>Licensing Mode<br>User Groups<br>Application Server<br>Role Services<br>Web Server (IIS)<br>Role Services<br>Confirmation<br>Progress<br>Results | <ul> <li>Introduction to Web Server (IIS)</li> <li>Web servers are computers that have specific software that allows them to accept requests from client computers and return responses to those requests. Web servers let you share information over the Internet, or through intranets and extranets. The Web Server role includes Internet Information Services (IIS) 7.0, a unified Web platform that integrates IIS 7.0, ASP.NET, and Windows Communication Foundation. IIS 7.0 also features enhanced security, simplified diagnostics, and delegated administration.</li> <li>Things to Note</li> <li>Using Windows System Resource Manager (WSRM) can help ensure equitable servicing of Web server traffic especially when there are multiple roles on this computer.</li> <li>The default installation for the Web Server (IIS) role includes the installation of role services that enable you to serve static content, make minor customizations (such as default documents and HTTP errors), monitor and log server activity, and configure static content compression.</li> <li>Additional Information</li> <li>Overview of Web Server (IIS)</li> <li>Overview of Web Server (IIS)</li> <li>Overview of Web Server (IIS)</li> <li>Overview of WSRM</li> <li>Overview of WSRM</li> </ul> |
| Relsapensols Nakindaw                                                                                                    | Sia@008. el proceso de configuración de los servicios necesarios para                                                                                                    |

17 / 25

Escrito por xavisan

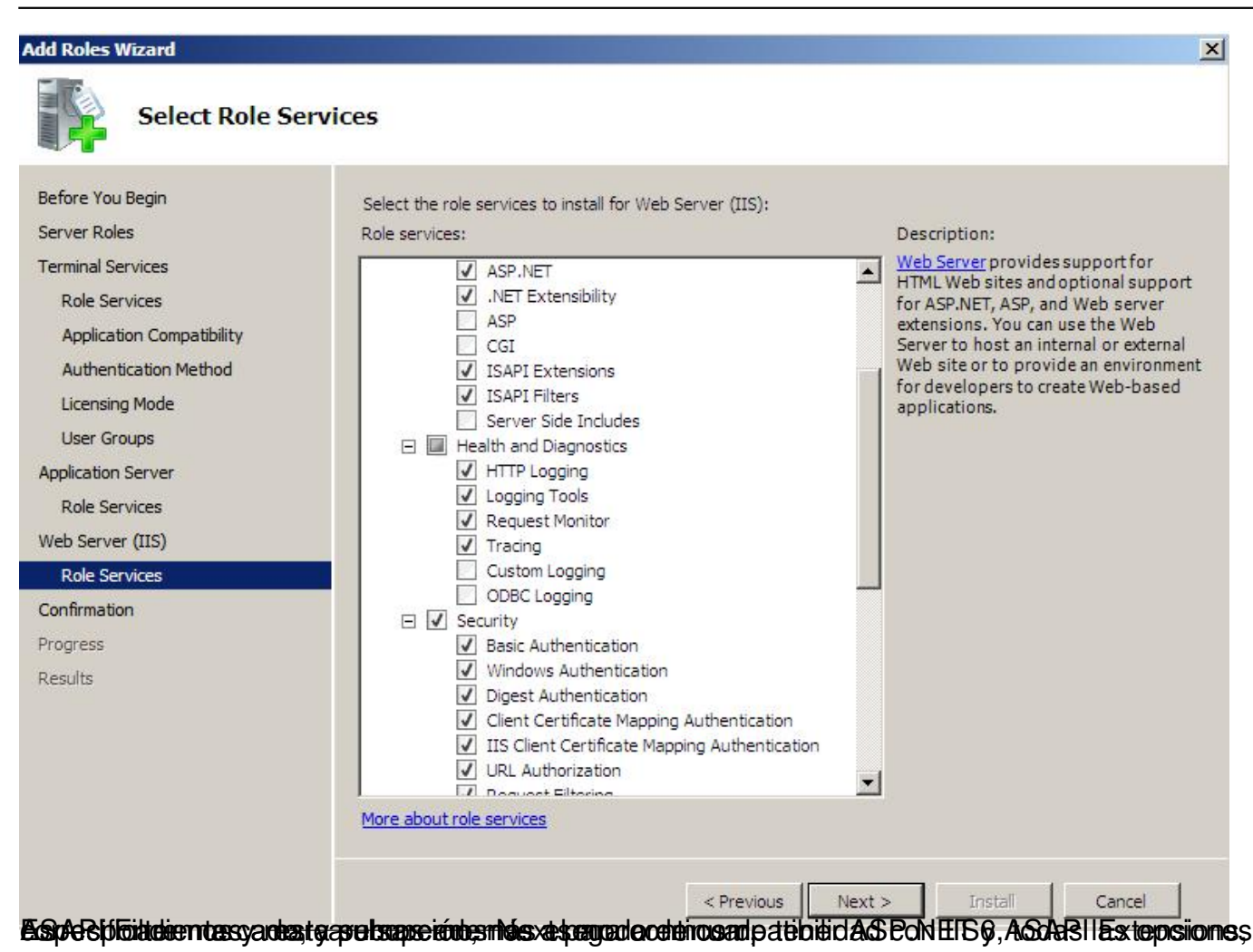

Escrito por xavisan

| Before You Begin         Server Roles         Terminal Services         Role Services         Application Compatibility         Authentication Method         Licensing Mode         User Groups         Application Server         Role Services         Web Server (IIS)         Role Services         Confirmation         Progress         Results         @ Web Server (IIS)         @ Web Server (IIS)         @ Owel Service (IIS)         Progress         Results         @ This output the ease of the security in the service secure the secure secure the secure secure                                                                                                    | Confirm Install                                                                               | lation Selections                                                                                                    | <u>د</u> |
|----------------------------------------------------------------------------------------------------|-----------------------------------------------------------------------------------------------|----------------------------------------------------------------------------------------------------|----------|
| Aole Services         Application Compatibility         Authentication Method         Licensing Mode         User Groups         Application Server         Role Services         Web Server (IIS)         Role Services         Confirmation         Progress         Results            Web Server (IIS)          Results            Results             Web Server (IIS)          Role Services            Progress          Results            Progress          Results                                                                                                    | Before You Begin<br>Server Roles<br>Terminal Services                                         | To install the following roles, role services, or features, click Install.                                                                                                    |          |
| Authentication Method<br>Licensing Mode<br>User Groups<br>Application Server<br>Role Services<br>Web Server (IIS)<br>Role Services<br>Confirmation<br>Progress<br>Results<br>Results<br>R | Role Services                                                                                 | This server must be restarted after the installation completes.                                                                                                    |          |
| Web Server (IIS)         Role Services         Confirmation         Progress         Results         Web Server (IIS)         Windows Process Activation Service Support         HTTP Activation         Web Server (IIS)         Web Server (IIS)         Progress         Results         Web Server (IIS)         Image: Server (IIS)         Image: Server (IIS                                                                                                    | Authentication Method<br>Licensing Mode<br>User Groups<br>Application Server<br>Role Services | Terminal Server         A         You may need to reinstall existing applications.         Image: Terminal Server         A         You may need to reinstall existing applications.         Image: Terminal Server         Do not require Network Level Authentication         Licensing mode:         Per user         Groups allowed access:         Administrators |          |
|                                                                                                    | Role Services Confirmation Progress Results                                                   | Application Server<br>Application Server Foundation<br>Web Server (IIS) Support<br>COM+ Network Access<br>Windows Process Activation Service Support<br>HTTP Activation                                                                                                    |          |
| Find out more about Windows System Resource Manager (WSRM) and how it can help optimize     CPU usage      Print, e-mail, or save this information <pre></pre>                                                                                                    |                                                                                               | 💿 Web Server (IIS)                                                                                                    |          |
| Print, e-mail, or save this information  < Previous Next > Install Cancel                                                                                                    |                                                                                               | (i) Find out more about Windows System Resource Manager (WSRM) and how it can help optimize<br>CPU usage                                                                                                    | •        |
| < Previous Next > Install Cancel                                                                                                    |                                                                                               | Print, e-mail, or save this information                                                                                                    |          |
|                                                                                                    |                                                                                               | < Previous Next > Install Cancel                                                                                                    | 1        |

Escrito por xavisan

| Before You Begin          | The following roles, role services, or features are being installed: |
|---------------------------|----------------------------------------------------------------------|
| Jei vei Rules             | Terminal Services                                                    |
| Dele Services             | Application Server                                                   |
| Application Compatibility | Web Server (IIS)                                                     |
| Authoritization Mathed    | .NET Framework 3.0 Features                                          |
| Licensing Mode            | Windows Process Activation Service                                   |
| Licensing mode            |                                                                      |
| Indication Server         |                                                                      |
| Polo Services             |                                                                      |
| Note Server (TTC)         |                                                                      |
| Polo Services             |                                                                      |
| Confirmation              |                                                                      |
| Commadon                  |                                                                      |
| rogress                   |                                                                      |
| Results                   |                                                                      |
|                           |                                                                      |
|                           |                                                                      |
|                           |                                                                      |
|                           | Initializing installation                                            |

Escrito por xavisan

Jueves, 02 de Abril de 2009 18:25 - Actualizado Miércoles, 20 de Mayo de 2009 09:26

| Add Roles Wizard                                      |                                                                                                    | ×                                     |
|-------------------------------------------------------|----------------------------------------------------------------------------------------------------|---------------------------------------|
| Installation Res                                      | sults                                                                                                    |                                       |
| Before You Begin<br>Server Roles<br>Terminal Services | One or more of the following roles, role services                                                              | , or features require you to restart: |
| Role Services                                         | Terminal Services                                                                                              | 🛕 Restart Pending                     |
| Application Compatibility                             | You must restart this server to finish the                                                                     | e installation process.               |
| Authentication Method                                 | Application Server                                                                                             | 🛕 Restart Pending                     |
| Licensing Mode                                        | 🛕 You must restart this server to finish the                                                                   | e installation process.               |
| Application Server                                    | Web Server (IIS)                                                                                               | A Restart Pending                     |
| Role Services                                         | 🔥 You must restart this server to finish the                                                                   | e installation process.               |
| Web Server (IIS)                                      | .NET Framework 3.0 Features                                                                                    | A Restart Pending                     |
| Role Services                                         | You must restart this server to finish the                                                                     | e installation process.               |
| Confirmation                                          | Windows Process Activation Service                                                                             | A Pactart Panding                     |
| Progress                                              | Vou must restart this service to faich the                                                                     |                                       |
|                                                       | Print, e-mail, or save the installation report                                                                 |                                       |
| Add Roles Wizard                                      | paraciando laciquiante dialog                                                                                  | revious Next > Close Cancel           |
| Do you want                                           | to restart now?                                                                                                |                                       |
| This server mu<br>process. You c<br>or features un    | st be restarted to finish the installat<br>annot add or remove other roles, ro<br>til the server is restarted. | tion<br>ble services,                 |
|                                                       | Yes                                                                                                    | No                                    |

Pulsaremos en Yes para reniciar. Iniciándo el proceso de configuración de Updates,

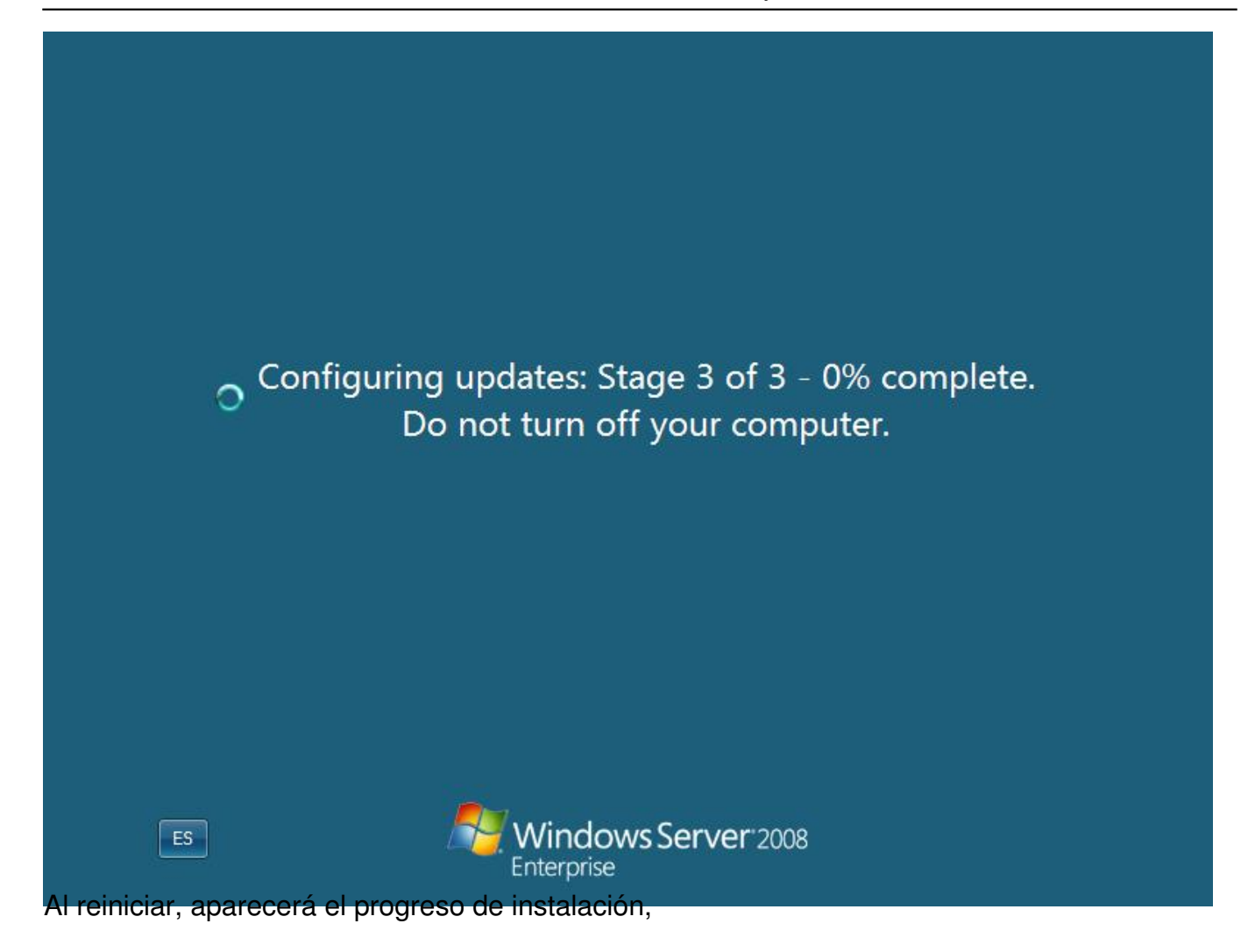

Escrito por xavisan

| Resume Configuration Wizard |                                                                      |
|-----------------------------|----------------------------------------------------------------------|
| Installation Pr             | rogress                                                              |
| Resuming Configuration      | The following roles, role services, or features are being installed: |
| Progress                    | Terminal Services                                                    |
| Results                     | Application Server                                                   |
|                             | Web Server (IIS)                                                     |
|                             | .NET Framework 3.0 Features                                          |
|                             | Windows Process Activation Service                                   |
| Finalizanda con una v       | Collecting installation results                                      |
| Finalizando con una re      | elacion de los resultados,                                           |

Escrito por xavisan

| Installation Res                           | sults                                                                                                    |                                                                                                    |   |
|--------------------------------------------|----------------------------------------------------------------------------------------------------|----------------------------------------------------------------------------------------------------|---|
| esuming Configuration<br>rogress<br>esults | The following roles, role services, or                                                                                                    | features were installed successfully:<br>sages below                                                                      |   |
|                                            | Windows automatic updating<br>Control Panel to check for u                                                                                                    | g is not enabled. To install the latest updates, use Windows Update in dates.                                             | - |
|                                            | Terminal Services                                                                                                    | Installation succeeded                                                                                                    |   |
|                                            | The following role services were in<br>Terminal Server<br>(i) Manage processor and memo<br>(i) Enable Windows Vista feature                                           | nstalled:<br>ory resources used by this terminal server with WSRM.<br>es on this terminal server with Desktop Experience. |   |
|                                            | Application Server                                                                                                    | Installation succeeded                                                                                                    |   |
|                                            | The following role services were i<br>Application Server Foundati<br>Web Server (IIS) Support<br>COM+ Network Access<br>Windows Process Activation<br>HTTP Activation | nstalled:<br>on<br>Service Support                                                                                        |   |
|                                            | ⊗ Web Server (IIS)                                                                                                    | Installation succeeded                                                                                                    |   |
|                                            | The following role services were i                                                                                                    | nstalled:                                                                                                    | - |
|                                            | Print, e-mail, or save the installation                                                                                                    | report                                                                                                    |   |
|                                            | Print, e-mail, or save the installation                                                                                                    | <u>report</u>                                                                                                    |   |

Escrito por xavisan

Jueves, 02 de Abril de 2009 18:25 - Actualizado Miércoles, 20 de Mayo de 2009 09:26

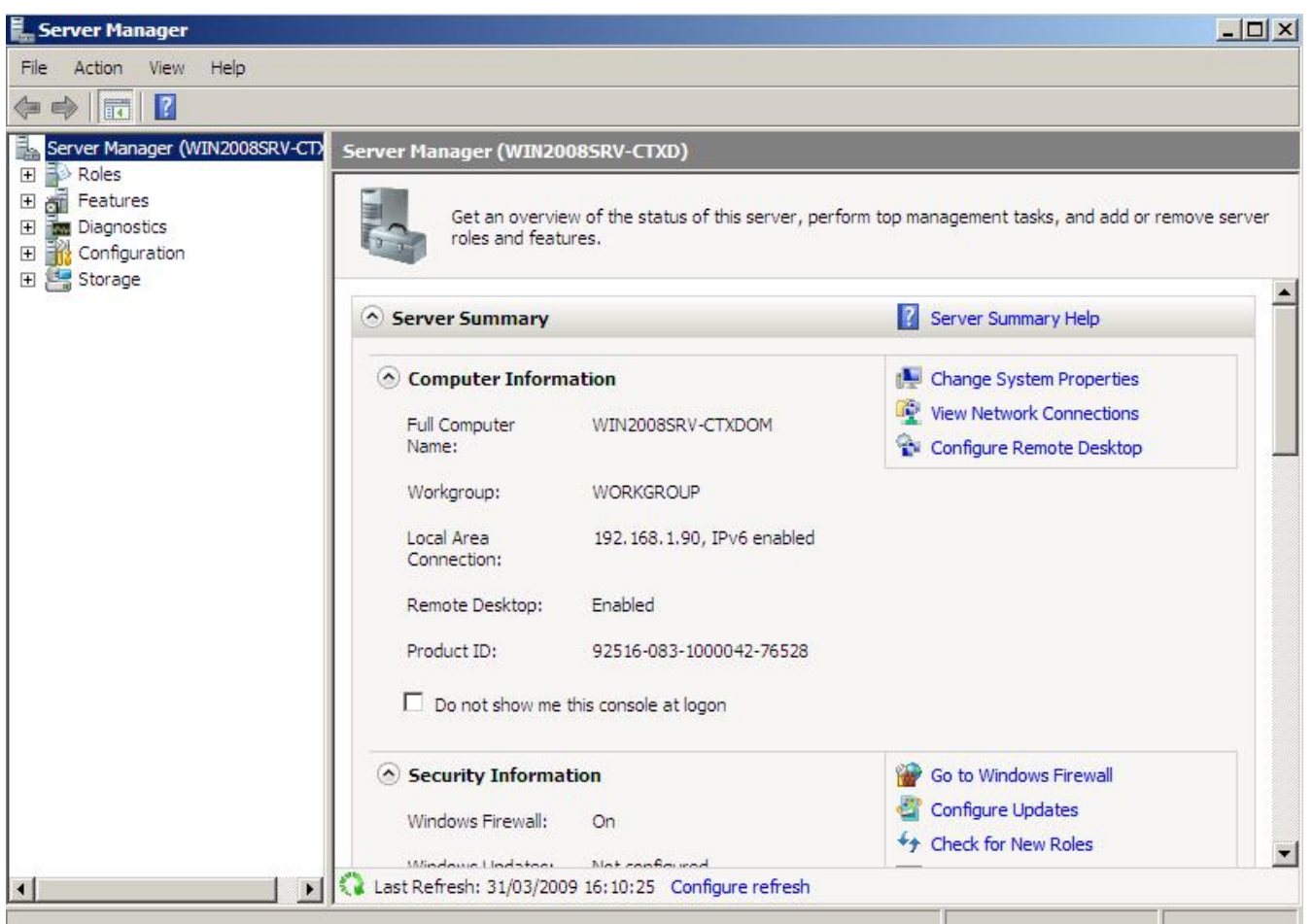

Espl/iadossp2@02sta guía os sea de utilidad para poder implementar posteriormente XenApp 5